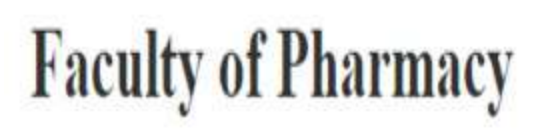

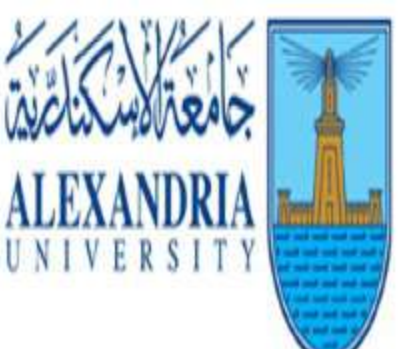

كلية الصيدلية

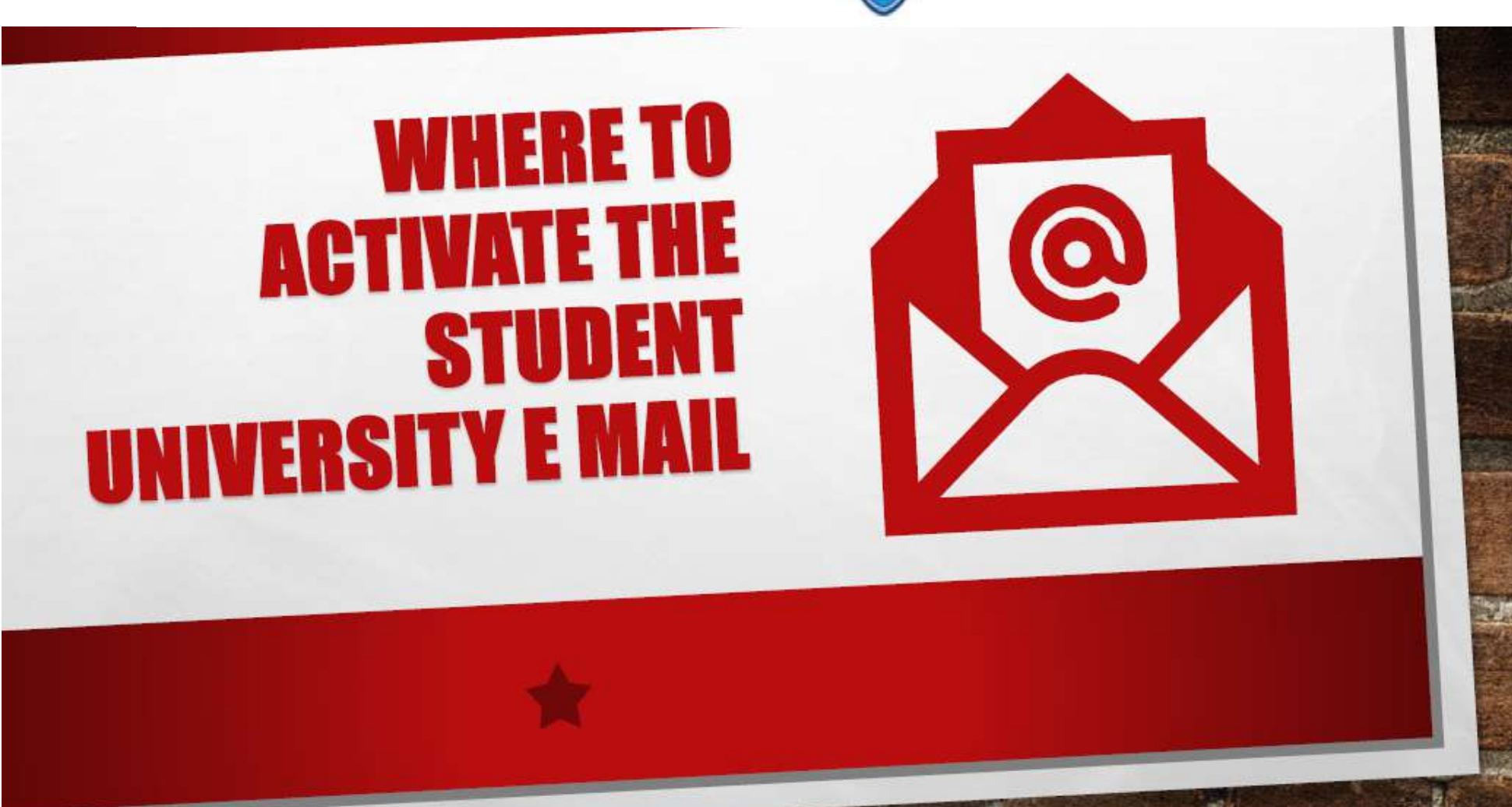

# Visit the University Website

# www.alexu.edu.eg

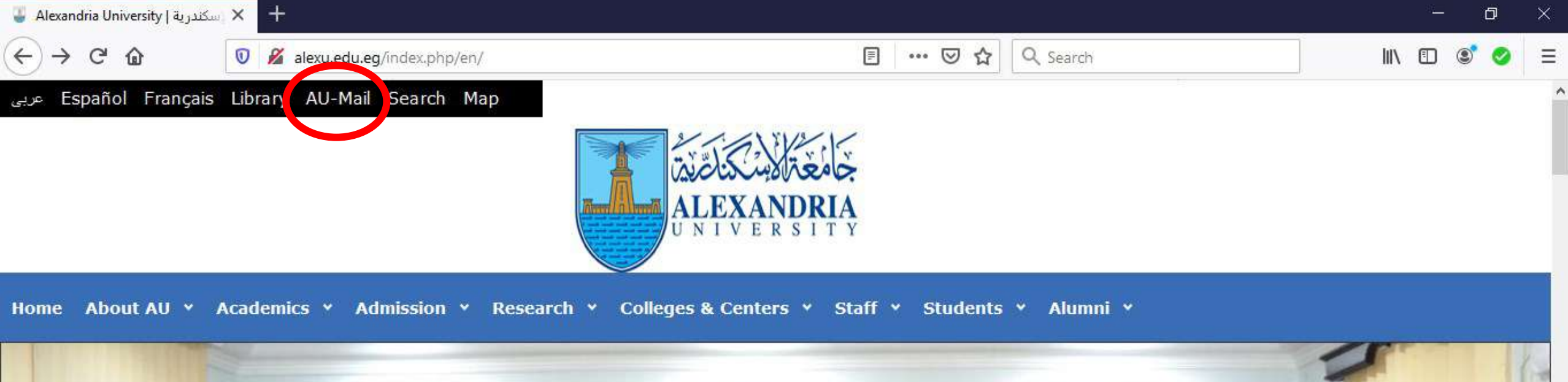

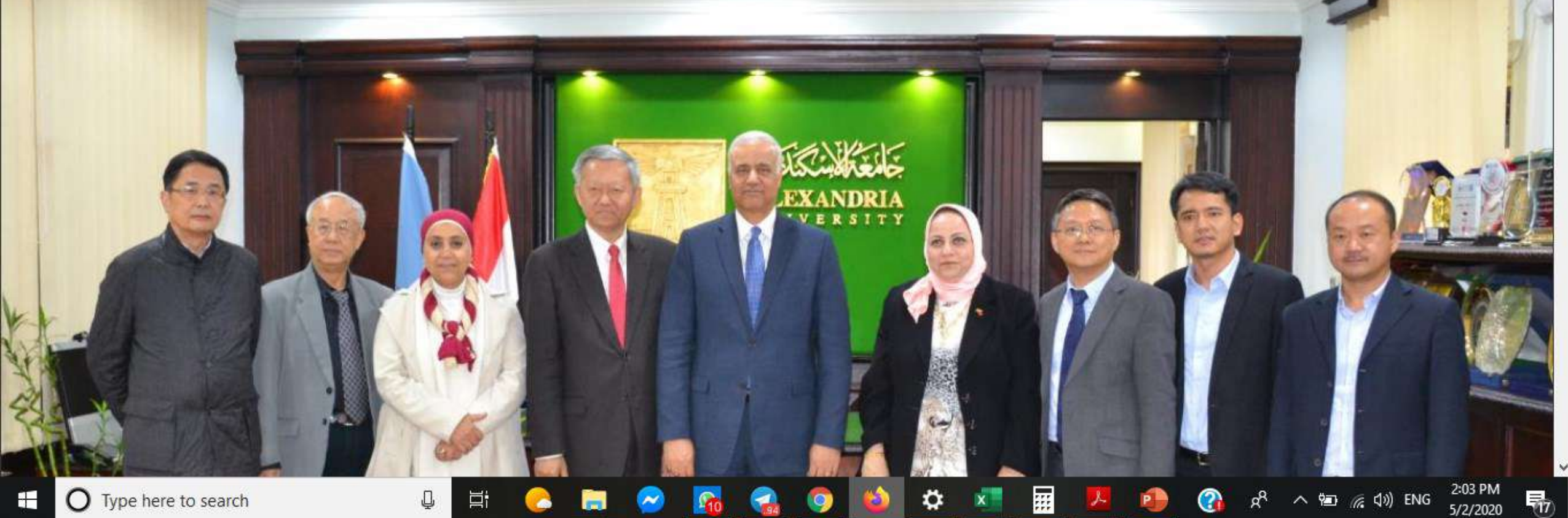

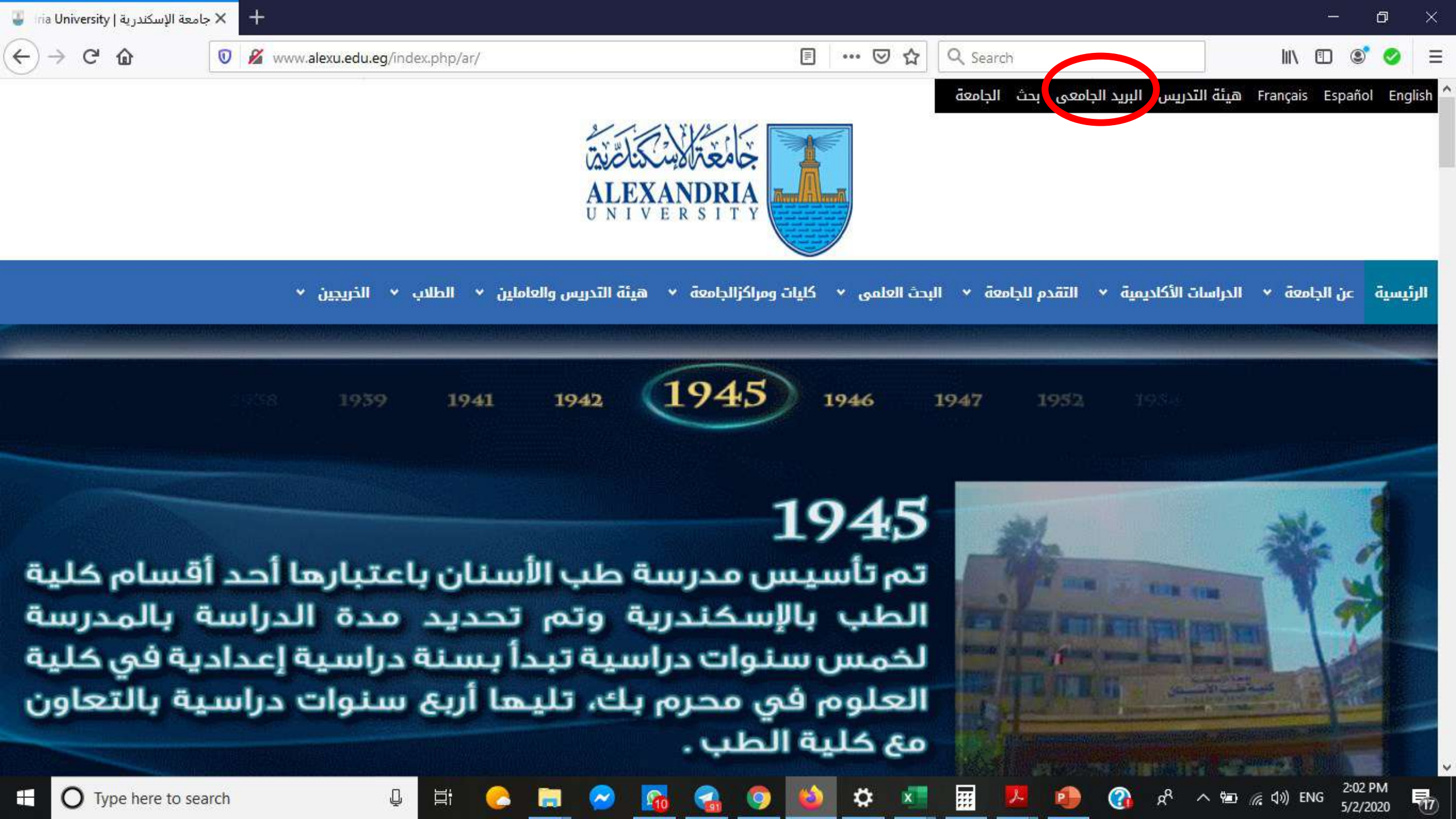

+

C' 🕜

### III\ 🗉 🔮 🥹 🗄

# Type your university Email

Q

+

×

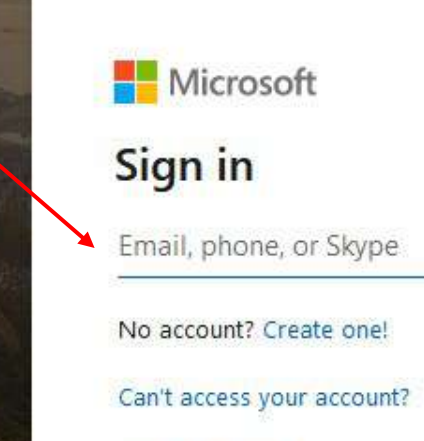

Sign-in options

Next

Q

11

Type here to search

Terms of use Privacy & cookies ...

へ 🐿 🌈 🕼 ENG

2:04 PM 5/2/2020

ŵ

G

 $\rightarrow$ 

+ ×

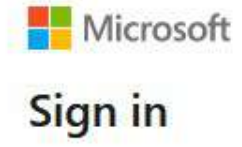

----- @alexu.edu.eg

No account? Create one!

Can't access your account?

Sign-in options

Q

걸

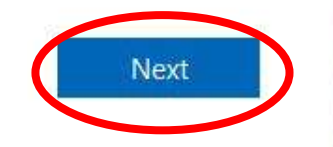

Q

H

Q Search

Terms of use Privacy & cookies ...

へ 🐿 🜈 🕼 ENG

?

RR

2:07 PM 5/2/2020

G

<u>۵</u> 0

× +

🗊 🔒 https://login.microsoftonline.com/common/oauth2/authorize?client\_id=00000006-000 🚥 🖾 🔍 Search

 $\Box \rightarrow$ 

Ⅲ\ 🗊 🔮 🥥 😑

Type your Password: Aa@National ID **or** Aa@Passport no. for (International students)

Q

| ←                  | @alexu.edu.eg |
|--------------------|---------------|
| Enter password     |               |
| Aa@••••            |               |
| Forgot my password |               |

....

Q

 $\bigcirc$ 

**W** 

Terms of use Privacy & cookies ...

へ 🖮 🌈 🕼 ENG

2:26 PM 5/2/2020

×

+

G ŵ

Q

Type your Password again and the **Create a new** one for your personal safety

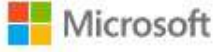

----- @alexu.edu.eg

## Update your password

You need to update your password because this is the first time you are signing in, or because your password has expired.

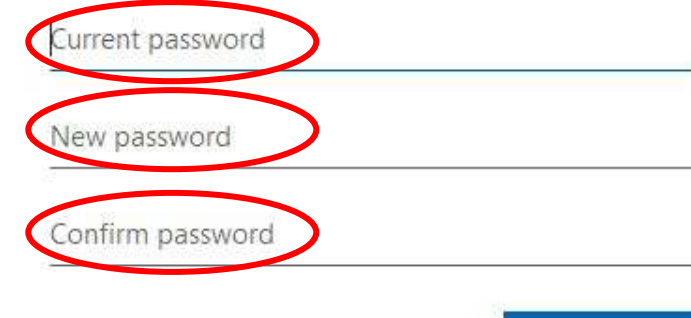

Sign in

....

Q Search

… ⊠ ☆

Terms of use Privacy & cookies ...

5/2/2020

17

へ 📾 🜈 🕼 ENG

?

× +

Q

Di-

-

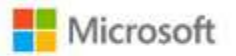

## ----- alexu.edu.eg More information required

Your organization needs more information to keep your account secure

Use a different account

Learn more

Next

... 🖂 🟠

Q Search

Terms of use Privacy & cookies ...

へ 🔚 🌈 🕼 ENG

2:34 PM

5/2/2020

勖

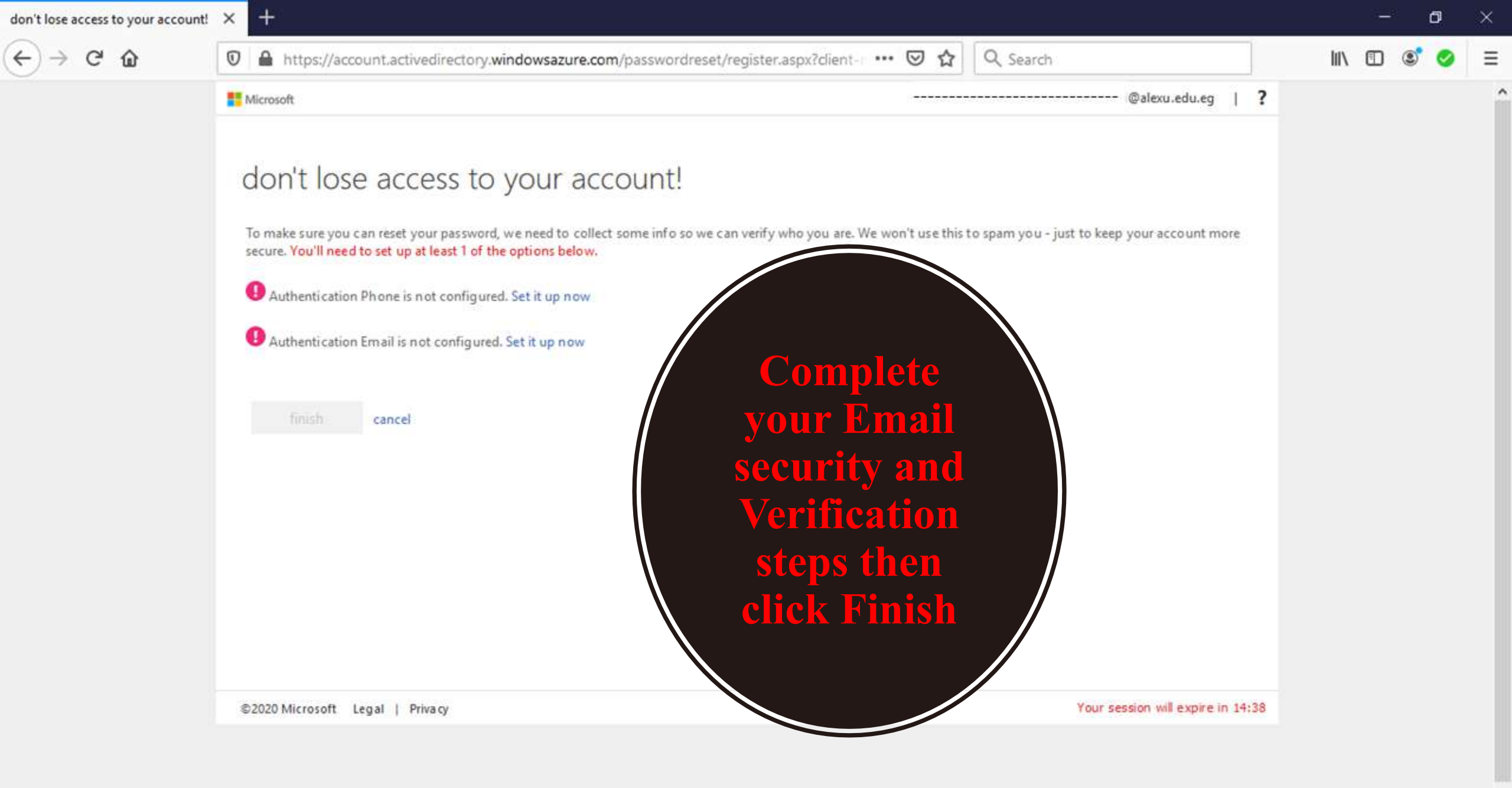

....

ø

2:35 PM

5/2/2020

5

へ 🔚 🌈 🕼 ENG

O Type here to search

1

Di

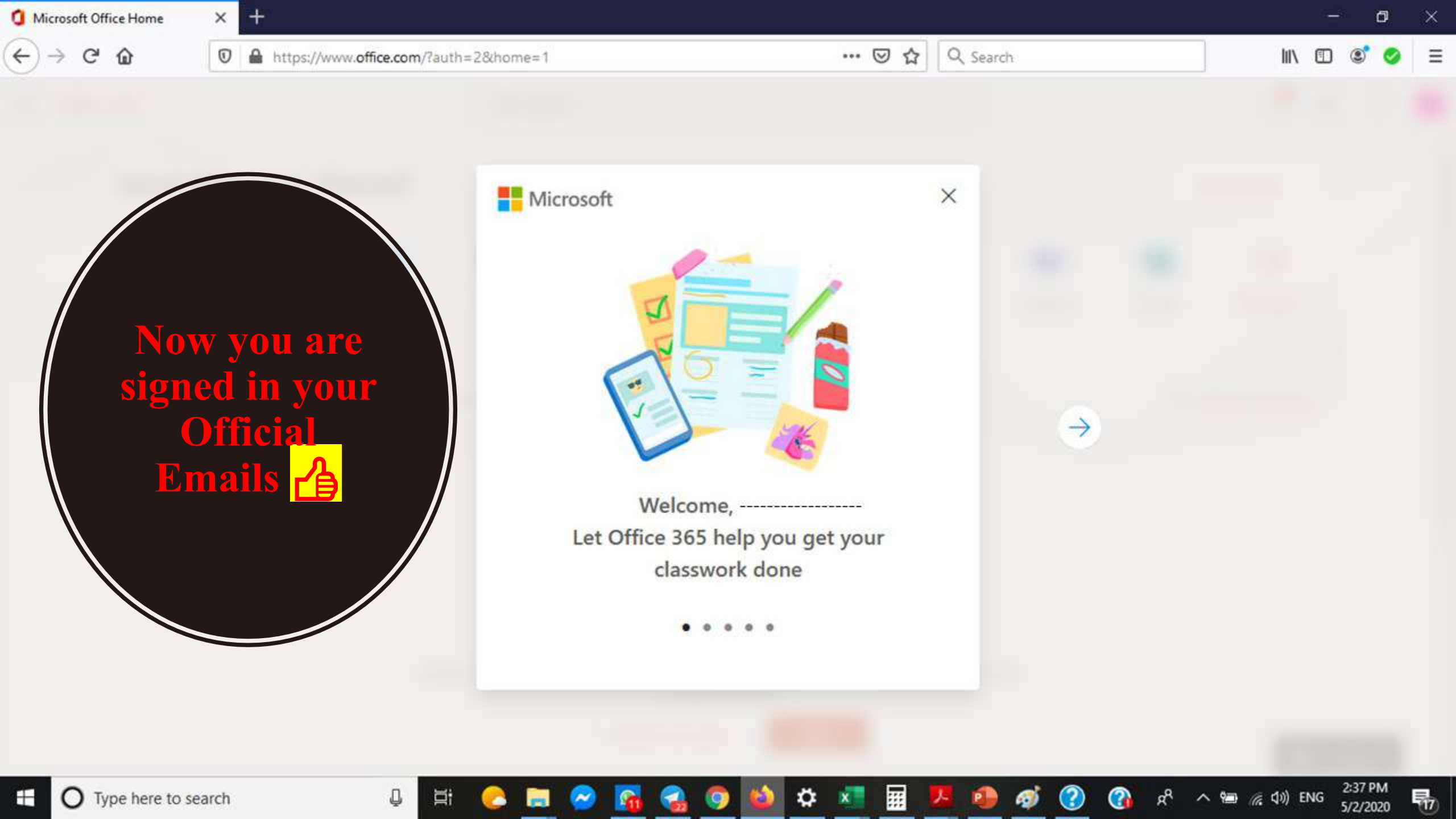

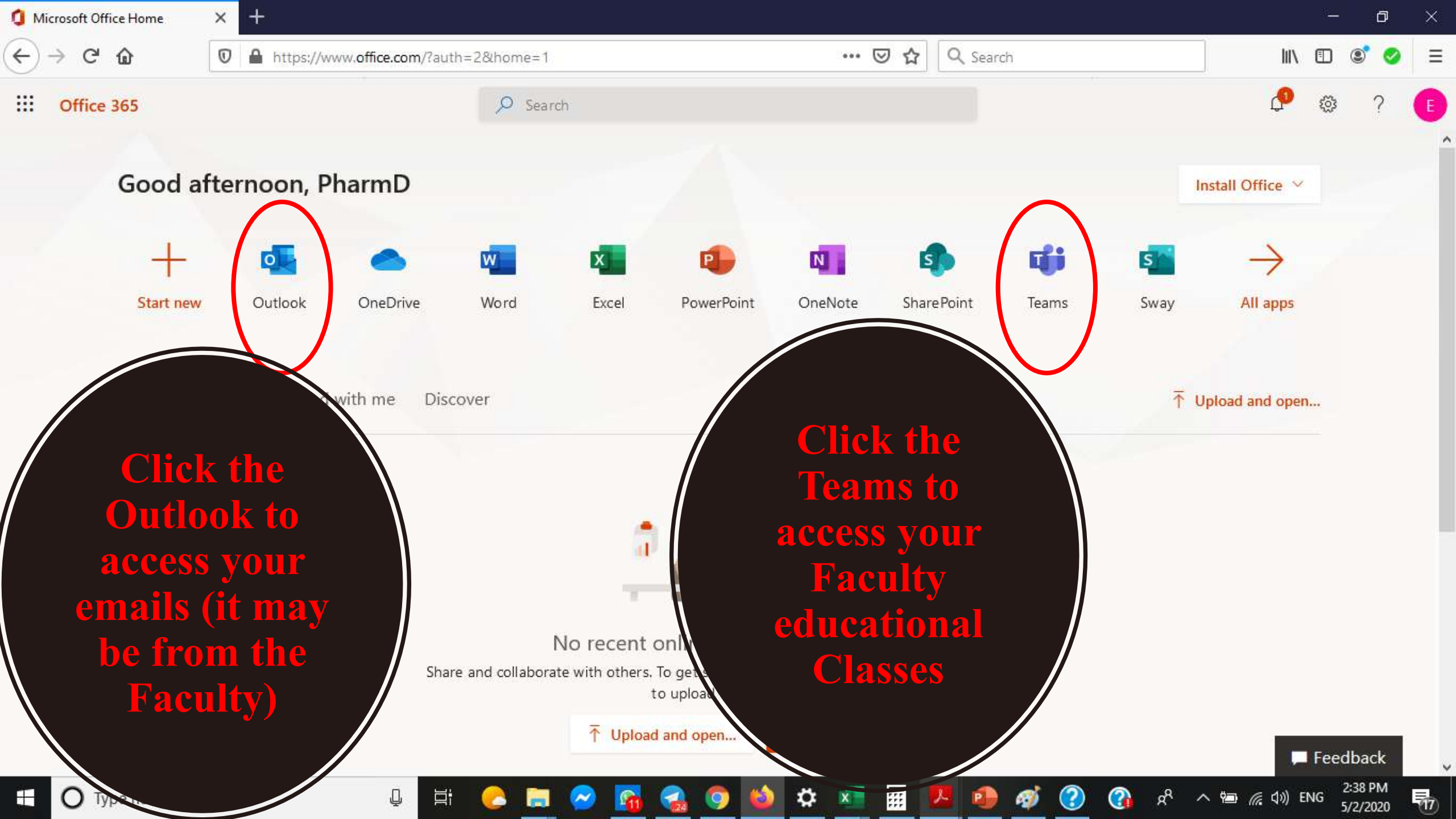

Crated by:

Dr/ Mustafa Alseqely M.Sc.,Ph.D. Lecturer of Microbiology and Immunology Faculty of Pharmacy, Alexandria University Deputy Executive Director of Quality Assurance and Accreditation Unit Deputy Director of the Information Technology Unit